## くらし応援資金への寄付の方法

## ① 「赤い羽根共同募金」の HP へ移動します。

ログイン ID をお持ちでない方(初めてご寄付いただく方)は、下へスクロールする と「寄付金額の選択」の画面が出てきますので、そちらから入力してください。

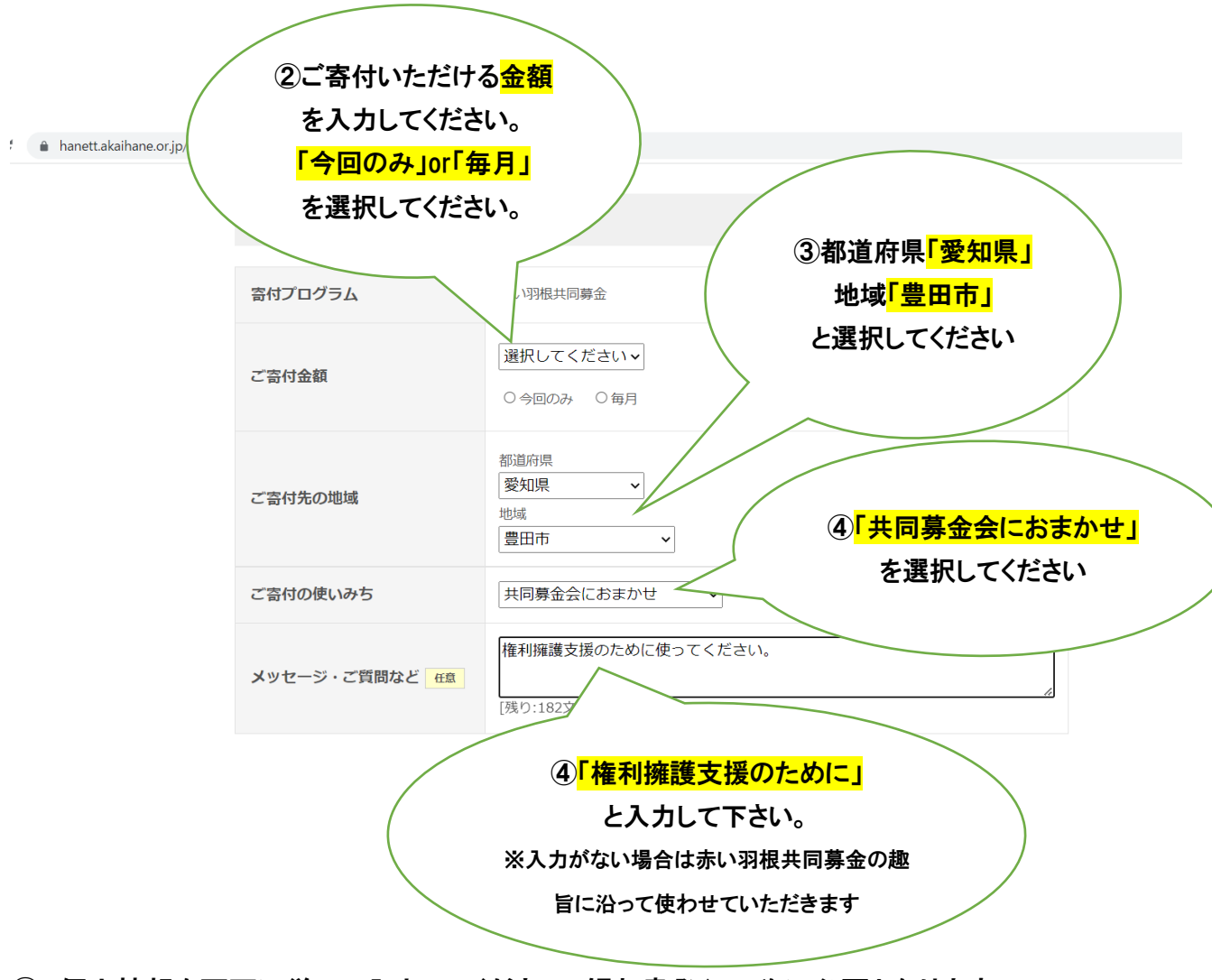

⑤ 個人情報を画面に従って入力してください。領収書発行の為に必要となります。 この寄付は、法人、個人ともに、税制上の優遇措置の対象となります。